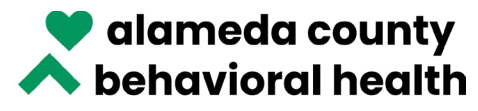

## How to Print ACBH Provider Directory

Updated 8/5/2022

A Home 🔇 Call for a referral 1-800-491-9099

Provider Directory

Mental Health Advisory Board 🛛 🟭 For Providers

- 1. Go to ACBH public website https://www.acbhcs.org/
- 2. Click on "Provider Directory"

Alameda County Behavioral Health Care Services

3. Click on "Mental Health Services"

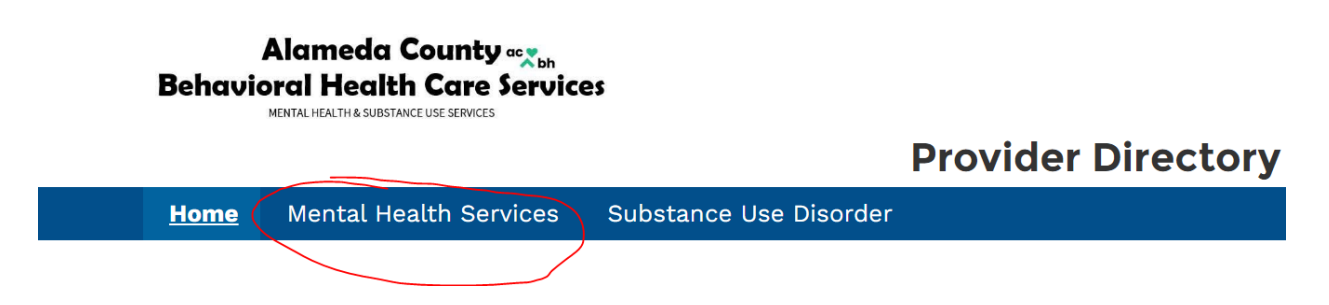

4. Click on "Facility" to select facilities, then click on "Facility Name" to sort by facility name (A through P will be listed)

## **Mental Health Services**

|   | Last Up          | _ast Updated: July 29, 2022                |                                                             |  |  |  |
|---|------------------|--------------------------------------------|-------------------------------------------------------------|--|--|--|
| ( | FACILI           | CILITY RENDERING SERVICE PROVIDERS         |                                                             |  |  |  |
|   | This Pro         | ovider Directory prov                      | vides information about orga                                |  |  |  |
|   | How to<br>Alamed | Access Services in 1<br>a County Residents | <b>in this directory?</b><br>nts can access Mental Health S |  |  |  |
|   | Facilities       |                                            |                                                             |  |  |  |
|   | (                | Facility Name † 🗸 🗸                        | Address ~                                                   |  |  |  |
|   | 1                | A BETTER WAY                               | 401 Pacific Ave, Alameda, CA<br>94501                       |  |  |  |
|   | 2                | A BETTER WAY                               | 4314 Piedmont Ave, Oakland, CA<br>94611                     |  |  |  |
|   | 3                | A BETTER WAY                               | 4727 San Pablo Ave, Emeryville,<br>CA 94608                 |  |  |  |

5. Click on "Print All" on the right side of the page

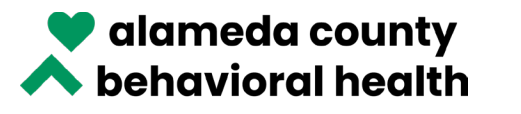

| Mental Health Services                                                                                                    |   |
|----------------------------------------------------------------------------------------------------|---|
| Last Updated: June 24, 2022                                                                                                    |   |
| FACILITY RENDERING SERVICE PROVIDERS                                                                                                    |   |
| This Provider Directory provides information about organizations providing Mental Health Specialty services to Alameda County residents that are eligible or enrolled in Medi-Cal.                                  |   |
| How to Access Services in this directory?<br>Alameda County Residents can access Mental Health Specialty Services by calling: 1-800-491-9099 or for the California Relay Service: Dial 711 / TTY Line: 510-533-2018 | _ |
| Facilities                                                                                                    | ] |

6. In the upper right-hand corner of the page, select the language you want, then click "Print"

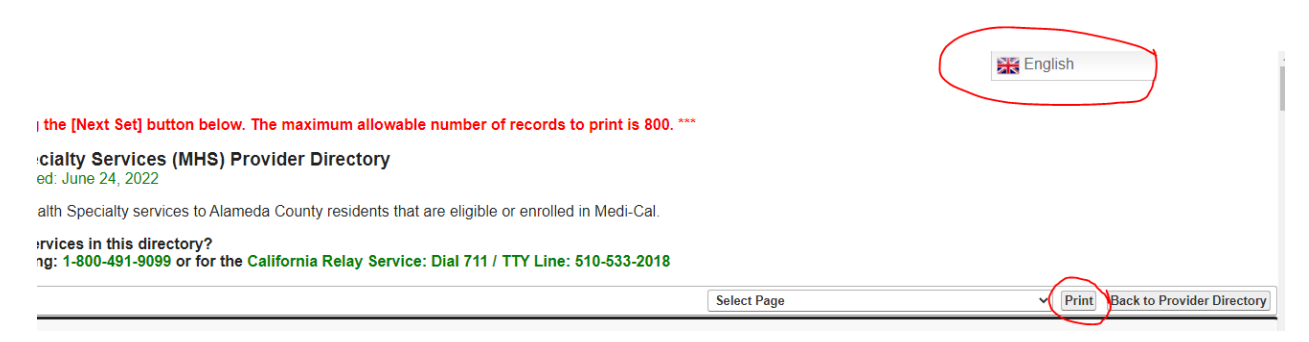

7. Click the drop-down arrow next to More Settings to expand the section.

| Print ?<br>Total: 150 pages |  |
|-----------------------------|--|
| Printer                     |  |
| Save as PDF $\sim$          |  |
| Pages                       |  |
|                             |  |
| Odd pages only              |  |
| Even pages only             |  |
| e.g. 1-5, 8, 11-13          |  |
| More settings 🗸             |  |
| Troubleshoot printer issues |  |

8. Select "Save as PDF" under Printer

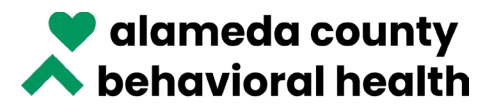

9. Select the number of pages you'd like printed per sheet. Once you've done this, the total number of pages that will be printed will be noted under Print. Before you print, be sure the content on the page is legible; if it isn't, you will want to select a lower number of pages per sheet so the information is legible.

| Print<br>Total: 38 pages | ?      |
|--------------------------|--------|
| Printer                  |        |
| Save as PDF              | $\sim$ |
| Pages                    |        |
|                          |        |
| Odd pages only           |        |
| Even pages only          |        |
| e.g. 1-5, 8, 11-13       |        |
| Fewer settings 🔨         |        |
| Pages per sheet          |        |
| 4                        | $\sim$ |

10. Click the blue "Save" button.

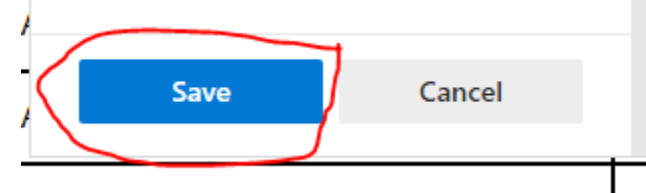

11. Name the file (suggested naming convention - PD [language] [date last updated] [set 1 or 2]), select the location on your computer where you want to save the PDF, then click the "Save" button.

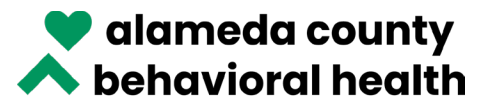

Note: This will only save/print set 1 of 2 sets – the 1<sup>st</sup> 800 records (A through about P). The maximum allowable number of records to print/save in a set is 800 (this is noted in red at the top of the website). If you're printing the entire Provider Directory, you'll need to print 2 sets - set 1 will contain records 1-800, and set 2 will contain records 81-1162 (as more providers/sites are added to the ACBH network, the number of records will increase).

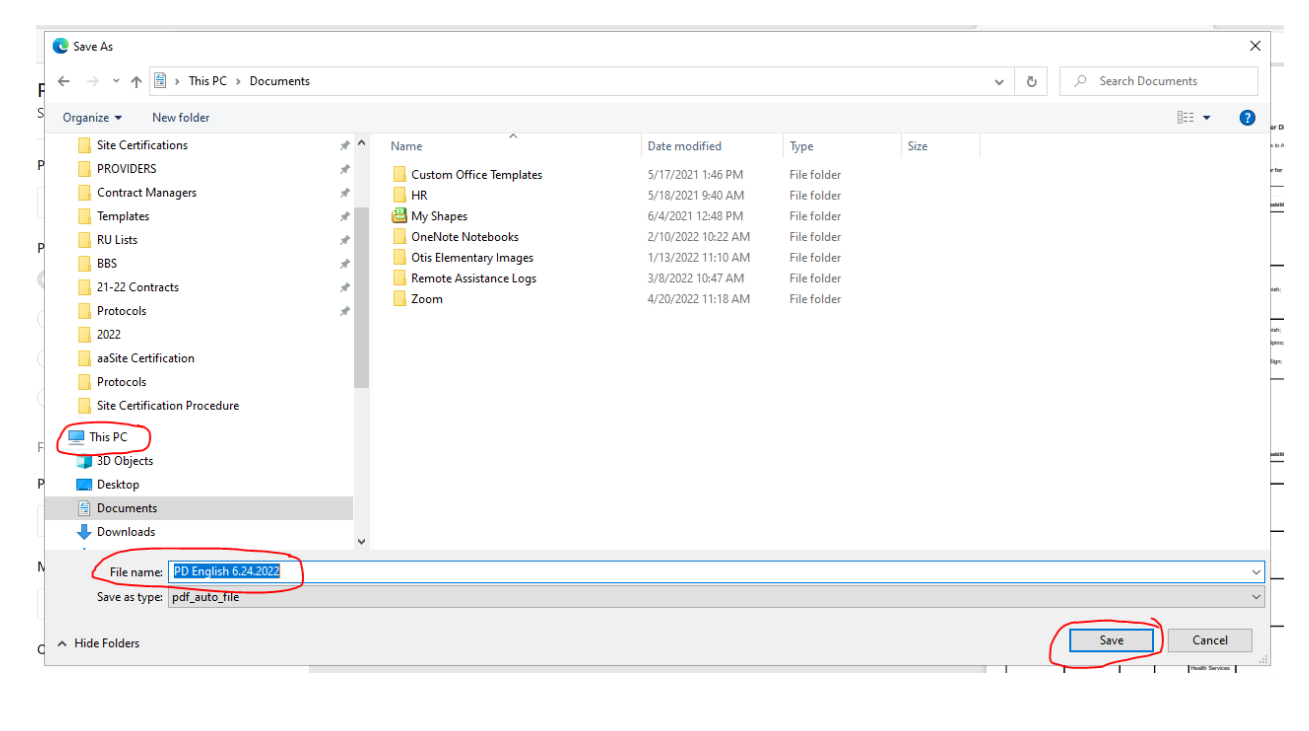

| ** To print the complete Directory please ensure you print each set of records using the [Next Set] button below. The maximum allowable number of records to print is 800. ** |  |  |  |  |  |  |
|----------------------------------------------------------------------------------------------------|--|--|--|--|--|--|
| Alameda County Mental Health Specialty Services (MHS) Provider Directory                                                                                                    |  |  |  |  |  |  |
| Last Updated: June 24, 2022                                                                                                    |  |  |  |  |  |  |

12. To save/print the 2<sup>nd</sup> of the 2 sets, click "Next Set". You will then see "Set 2 of 2" with the number of remaining records.

| Set 1 of 2<br>First set Previous set Next set La | st set 1-800 of 1162 Refresh      |
|--------------------------------------------------|-----------------------------------|
| Set 2 of 2                                       |                                   |
| First set Previous set Next set                  | Last set 801-1162 of 1162 Refresh |
| Facility Name                                    | Address                           |

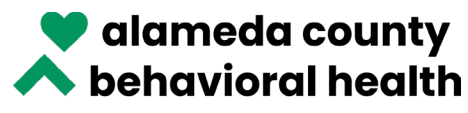

- 13. Follow steps 6-11 to save/print set 2 of 2.
- 14. If there are more than a total of 1600 records, you will need to save/print the 3<sup>rd</sup> set by following steps 6-11 again for set 3 of 3.
- 15. When you are ready to print your saved PDFs, be sure to print on both sides of paper.